4章 電納ギア(写真以外のデータ登録)
 4-6.その他フォルダ(品質検証書・CREDASの情報入力)

4-6.その他フォルダ( 品質検証書の情報入力)

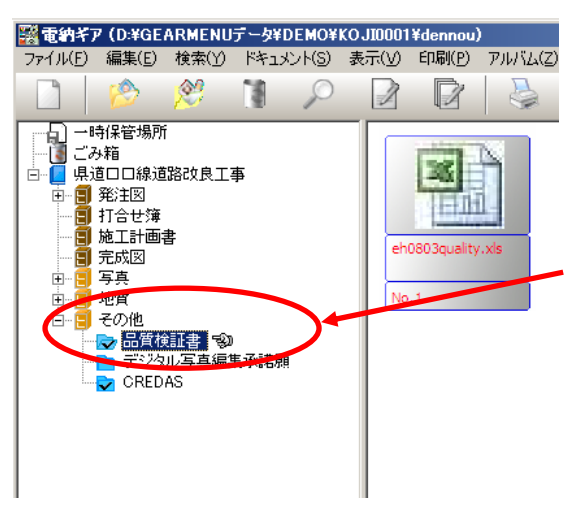

写真の情報入力と同様に、『その他』フォルダの 1番目の『品質検証書』の品質検証書ファイルの 情報入力をします。

愛媛県基準を選択しますと、 自動的にその年度の『品質検証書』が 格納されています。 納品できるファイルは『xls(エクセル)』形式です。

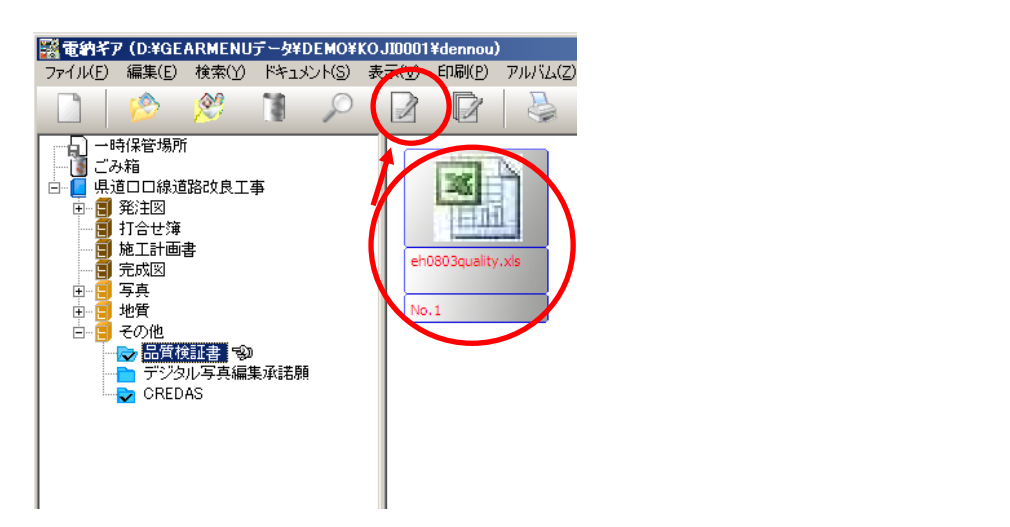

愛媛県の仕様において『その他』フォルダのサブフォルダの順番は、
 品質検証書「ORG001」が1番目。デジタル写真編集承諾願「ORG002」が2番目。
 CREDAS「ORG003」が3番目に固定されています。

これのフォルダが無い場合、愛媛県の平成 21 年度基準が選択されていない可能性が あります。

1

## 電納ギア(写真以外のデータ登録) 4 章 4 - 6 . その他フォルダ(品質検証書・CREDASの情報入力)

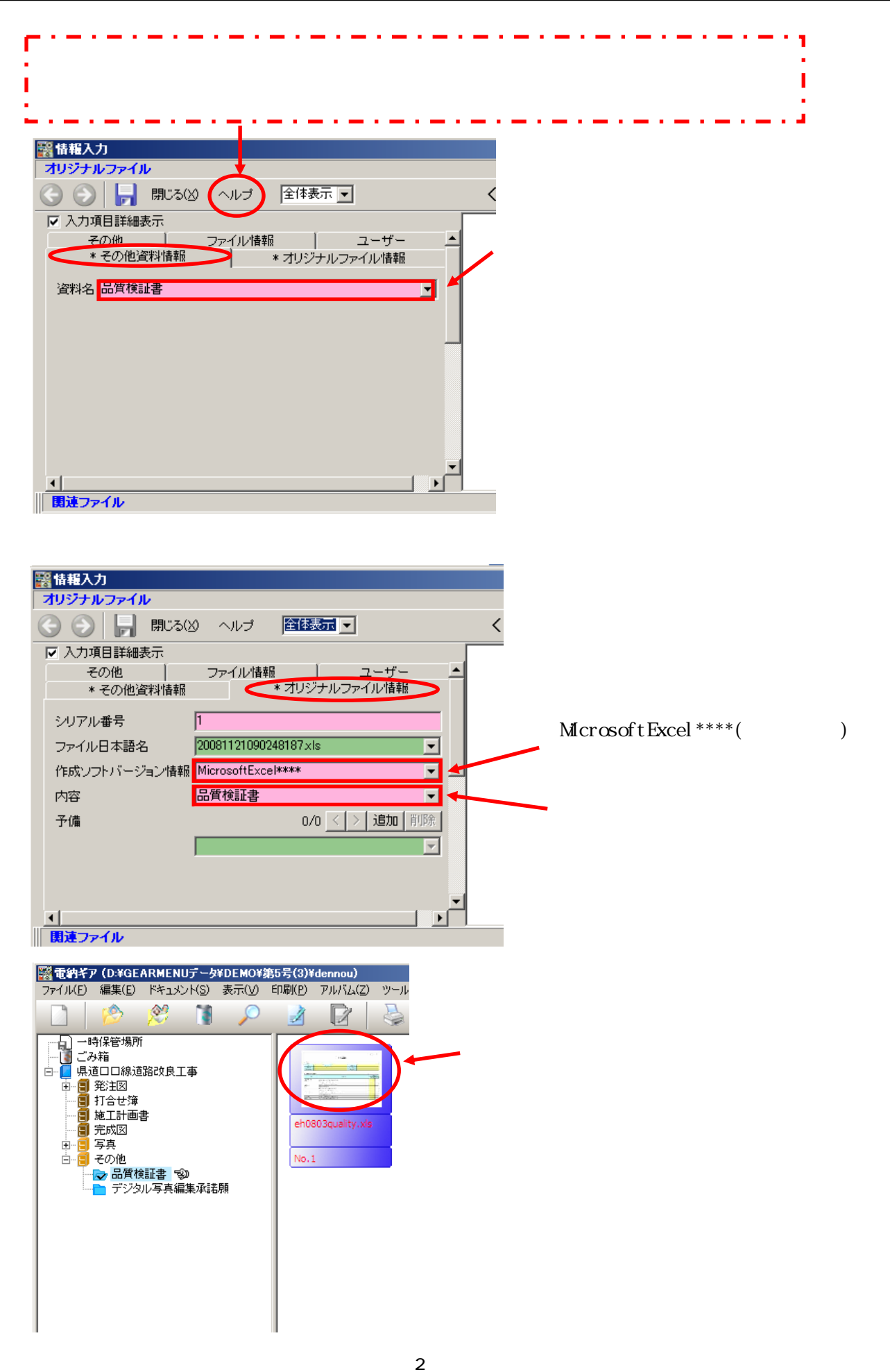

## 4章 電納ギア(写真以外のデータ登録) 4 - 6 . その他フォルダ(品質検証書・CREDASの情報入力)

| 1             | ABCD                                                                                                    | FCHIJKLMNOPOR                              | STUVW:                            | x y z w ab<br>Frat | <mark>acadaa</mark><br>¥ я | 4 <b>9 A.S.</b><br>8 | ← 日付は入力しない。       |  |
|---------------|----------------------------------------------------------------------------------------------------|--------------------------------------------|-----------------------------------|--------------------|----------------------------|----------------------|-------------------|--|
| 2             |                                                                                                    |                                            |                                   |                    |                            |                      |                   |  |
| 8             | <u>د د د د د د د د د د د د د د د د د د د </u>                                                                    |                                            |                                   |                    |                            |                      |                   |  |
|               |                                                                                                    |                                            |                                   |                    |                            |                      |                   |  |
| 4             |                                                                                                    |                                            |                                   |                    |                            |                      |                   |  |
| 5             | 1. 美東教長                                                                                                    | 丁富去县                                       | TIN                               |                    |                            |                      |                   |  |
| 6             | 112<br>112                                                                                                    | 1.44.7                                     | # 2 19 18 # 2 L                   |                    |                            |                      | 丁事名等入力します。        |  |
| $\frac{7}{4}$ | ·····································                                                                            |                                            | 8593                              |                    |                            |                      |                   |  |
| 8             | a de la compañía de la compañía de la compañía de la compañía de la compañía de la compañía de la compañía de la |                                            | 2000                              |                    |                            |                      |                   |  |
| 9<br>10       | 2. <b>电子成束</b> 品の                                                                                                | 易賞確認                                       |                                   |                    |                            |                      |                   |  |
| Ш             | nte                                                                                                    | 710 X                                      |                                   | 705                | ΞĮ)                        |                      |                   |  |
| 12            |                                                                                                    |                                            |                                   |                    | 842                        | 易迫君                  |                   |  |
| 18            | 易覚後距離(水相の)<br>の利潤を                                                                                               | ) ・最貧 <b>後産春は</b> 野産のフォルダに携着さ              | ·景 <b>賞技在書は訳</b> 定のフォルタに携着されているが。 |                    |                            |                      | 基本的には全て『 』を入力します。 |  |
| 14            |                                                                                                    | ・CD-Rに解, 先編等の破裂はないか。                       |                                   |                    |                            |                      | 図面の納品が無ければ、図面の    |  |
| 15            | 1.<br>11.<br>11.<br>11.<br>11.<br>11.<br>11.<br>11.<br>11.<br>11.                                                | ・CD-Rのラベルは想定とおり推載されているか。                   |                                   |                    |                            |                      |                   |  |
| 16            |                                                                                                    | ・CD-Rにゆがみはないか。                             |                                   |                    |                            |                      |                   |  |
| 17            |                                                                                                    | ・記載すべき張良はすべて記載されているか。                      |                                   |                    |                            |                      | 項ロは本八川しり。         |  |
| 18            | ・CD-Rのウィルスチェックは実施したか。                                                                                            |                                            |                                   |                    |                            |                      |                   |  |
| 19            | ウイルスチェック                                                                                                    | ・ウイルスチェックを招ったウイルス定義は                       | ・ウイルスチェックを行ったウイルス定義ファイルは最好のものか。   |                    |                            |                      |                   |  |
| 20            |                                                                                                    | <ul> <li>ウィルスに感染していないか。</li> </ul>         |                                   |                    |                            |                      |                   |  |
| 21            | 読み出し税の                                                                                                    | ・PCがCD-Rを掲載するが(内容を確認できるが)。                 |                                   |                    |                            |                      |                   |  |
| 22            | 管理ファイルの利                                                                                                    | (アイルの)1028 · 管理ファイルの各項目の記録が各に得いまないか。       |                                   |                    |                            |                      |                   |  |
| 28            | ドロックソフトによる 一次記録を電子が高きエックルフトによるエラーチェックを実施し、エラーが<br>エラーチェック 居主しないか、                                                |                                            | · エ <del>ラ</del> −ガ               |                    |                            |                      |                   |  |
| 24            |                                                                                                    | ・問題なくファイルを聞くことができるか。                       | ・問題なくファイルを聞くことができるか。              |                    |                            |                      |                   |  |
| 25            | ファイルの <b>利の</b>                                                                                                  | ・すべてのファイルが野産のフォルダに携芽されているか。                |                                   |                    |                            | nnan annan           |                   |  |
| 26            |                                                                                                    | ・すべてのファイルが研定のファイル形式                        | ・すべてのファイルが研定のファイル形式となっているか。       |                    |                            |                      | 入力後上書き保存して終了します。  |  |
| 27            |                                                                                                    | ・孫の成果男と四妻番号拳に大しはないか。                       |                                   |                    |                            |                      |                   |  |
| 28            | එ <b>ලිග</b> මාන                                                                                                 | ・写真ファイルに毎晩た緑泉峰はないが、                        |                                   |                    |                            |                      |                   |  |
| 29            |                                                                                                    | ・欠容したパージはないか。                              |                                   |                    |                            |                      |                   |  |
| 80            |                                                                                                    | ・図研ば発で発展したものと同じ料密とな                        | ・図面に読みて発展したものと思じ料容となっているか。        |                    | Ļ                          |                      |                   |  |
|               | <b>山</b> 中有 <sup>1823</sup>                                                                                      |                                            |                                   |                    |                            | /                    |                   |  |
| 82            | 2011 美注意和J.R                                                                                                    | (1) 発生素変ス際については、満み後、窒害量が変えするため結束素を変えただいこと。 |                                   |                    |                            |                      |                   |  |
| 88            | 38 監督員の君子派為られた為官院選事が登録し、福島道泉の下へのが聞い見入後的事に対し、<br>                                                                 |                                            |                                   |                    |                            |                      |                   |  |
| 84            | 84 秋金時に秋金景に福英の厚ちによ。                                                                                              |                                            |                                   |                    |                            |                      |                   |  |
| 85            | 35 ml)、受受性を聞い始後に当ける最大が見たり始めには伝承において、受援手最大的あがメロルプレビス、                                                             |                                            |                                   |                    |                            |                      |                   |  |
| 86            | 186 - 今ともほ子をにちゃフージネス様本は、自ち間に取られる。                                                                                |                                            |                                   |                    |                            |                      |                   |  |

3

4章 電納ギア(写真以外のデータ登録)
 4-6.その他フォルダ(品質検証書・CREDASの情報入力)

4-5.その他フォルダ(クレダスデータの情報入力)

国土交通省のリサイクルホームページより『CREDAS V11』をダウンロードしてインストールしま す。操作マニュアルも有りますので参考にして下さい。

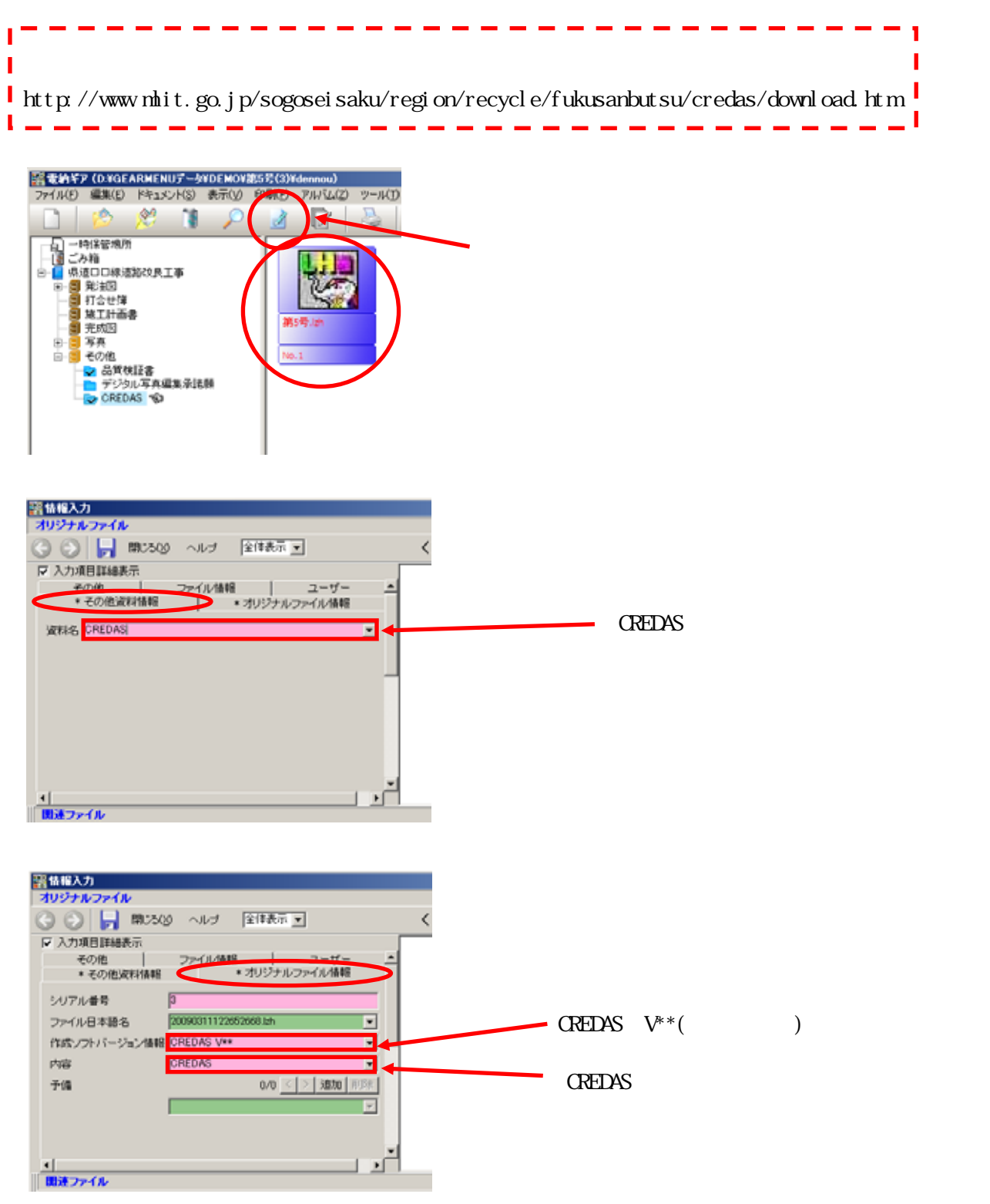

『CREDAS』の『提出用ファイル』で一緒に作成されるテキストファイル(\*\*\*\*.txt)は納品不要です。 圧縮ファイル(\*\*\*\*.lzh)のみ格納して納品します。

4